# Windows 部署Python节点

本章简要介绍如何在Windows环境上单独部署Python节点。

Python节点主要用于机器学习的DBSACN算法和自定义模块的Python脚本扩展。如果没有用到这两个功能模块,可以不用部署Python节点。

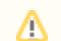

Windows 部署python节点目前支持Smartbi V10版本。

## 一、安装前准备

1、先确认本机有没有安装Anaconda其他版本或Python的运行环境,如果有则要先将其卸载。

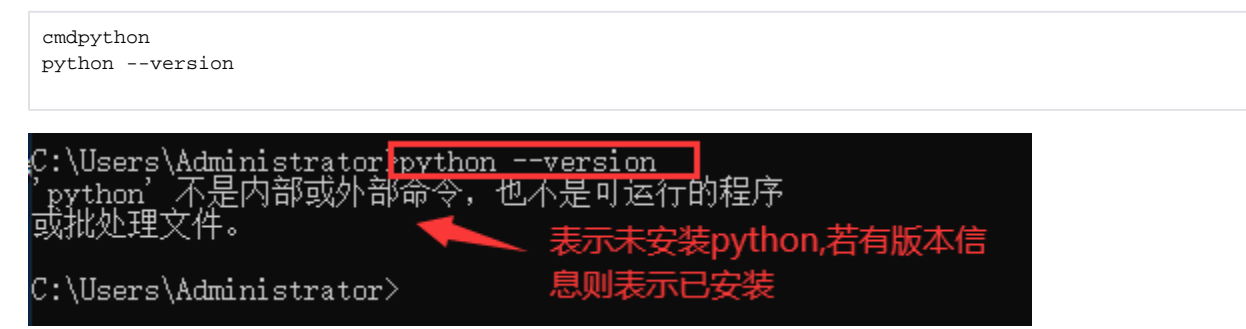

2、安装介质:(向Smartbi官方获取或自行去Anaconda3官网获取对应的版本)

Anaconda3-2019. 10-Windows-x86\_64. exe

#### plugin\_win.zip

二、安装python计算节点

### 1、进入安装界面

点击 Anaconda3-2019.10-Windows-x86\_64.exe 安装包开始安装

| O Anaconda3 2019.10 (64-                                                                                                    | bit) Setup                                                                                                    | _                                                                                     |                                                   | ×  |  |  |  |  |  |
|----------------------------------------------------------------------------------------------------|----------------------------------------------------------------------------------------------------|---------------------------------------------------------------------------------------|---------------------------------------------------|----|--|--|--|--|--|
| O<br>ANACONDA.                                                                                                    | Welcome to Anacona<br>(64-bit) Setup<br>Setup will guide you through the in<br>2019.10 (64-bit).<br>It is recommended that you close a<br>before starting Setup. This will mak<br>relevant system files without havin<br>computer.<br>Click Next to continue. | da3 2019<br>stallation of A<br>all other applic<br>we it possible I<br>ug to reboot y | 9.10<br>Anaconda:<br>cations<br>to update<br>rour | 3  |  |  |  |  |  |
|                                                                                                    |                                                                                                    | <u>N</u> ext >                                                                        | Canc                                              | el |  |  |  |  |  |
| O Anaconda3 2019.10 (64-                                                                                                    | bit) Setup<br>icense Agreement<br>Please review the license terms before<br>2010, 10 (64 bb)                                                                                                    | —<br>e installing Ar                                                                  | naconda3                                          | ×  |  |  |  |  |  |
| Press Page Down to see the r                                                                                                    | est of the agreement.                                                                                                    |                                                                                       |                                                   | ^  |  |  |  |  |  |
| Anaconda End User License Agreement Copyright 2015, Anaconda, Inc. All rights reserved under the 3-clause BSD License: Redistribution and use in source and binary forms, with or without modification, are permitted provided that the following conditions are met: |                                                                                                    |                                                                                       |                                                   |    |  |  |  |  |  |
| If you accept the terms of the agreement to install Anaconda                                                                                                    | If you accept the terms of the agreement, click I Agree to continue. You must accept the agreement to install Anaconda3 2019.10 (64-bit).                                                                                                    |                                                                                       |                                                   |    |  |  |  |  |  |
| Anaconda, me.                                                                                                    |                                                                                                    |                                                                                       |                                                   |    |  |  |  |  |  |

| 🔾 Anaconda3 2019.10 (6                                                                       | i4-bit) Setup                     |                                     | _                    |            | $\times$ |  |  |  |
|----------------------------------------------------------------------------------------------|-----------------------------------|-------------------------------------|----------------------|------------|----------|--|--|--|
|                                                                                              | Select Installa                   | tion Type                           |                      |            |          |  |  |  |
|                                                                                              | Please select th<br>Anaconda3 201 | ie type of instal<br>9.10 (64-bit). | lation you would lik | e to perfo | rm for   |  |  |  |
| Install for:<br>Just Me (recommended                                                         |                                   |                                     | 选这个                  |            |          |  |  |  |
|                                                                                              | n privileges)                     |                                     |                      |            |          |  |  |  |
| Anaronda Inc                                                                                 |                                   |                                     |                      |            |          |  |  |  |
|                                                                                              |                                   | < <u>B</u> ack                      | <u>N</u> ext >       | Can        | cel      |  |  |  |
| 填写安装目录,填写完点击下一步                                                                              |                                   |                                     |                      |            |          |  |  |  |
| ○ Anaconda3 2019.10 (64-bit) Setup - □ ×                                                     |                                   |                                     |                      |            |          |  |  |  |
| Choose Install Location<br>Choose the folder in which to install Anaconda3 2019.10 (64-bit). |                                   |                                     |                      |            |          |  |  |  |

| Setup will install Anaconda3 2019.10 (64-bit) in the following folder. To install in a different folder, click Browse and select another folder. Click Next to continue. |                |                 |        |  |  |  |  |  |  |
|----------------------------------------------------------------------------------------------------|----------------|-----------------|--------|--|--|--|--|--|--|
| 填望                                                                                                    | 写安装目录          | I               |        |  |  |  |  |  |  |
| Destination Folder                                                                                                    |                |                 |        |  |  |  |  |  |  |
| C:\ProgramData\Anaconda3                                                                                                    |                | Brov            | vse    |  |  |  |  |  |  |
| Space required: 2.9GB<br>Space available: 71.7GB                                                                                                    |                |                 |        |  |  |  |  |  |  |
| Anaconda, Inc. ————                                                                                                    |                |                 |        |  |  |  |  |  |  |
|                                                                                                    | < <u>B</u> ack | <u> N</u> ext > | Cancel |  |  |  |  |  |  |

环境变量设置,记得勾选!

| 0   | <ul> <li>Anaconda3 2019.10 (64-bit) Setup</li> </ul>                                                                                                    |                                            |                               |                |      |    |  |  |  |
|-----|----------------------------------------------------------------------------------------------------|--------------------------------------------|-------------------------------|----------------|------|----|--|--|--|
| ¢   |                                                                                                    | Advanced Installati<br>Customize how Anaco | on Options<br>onda integrates | s with Windows |      |    |  |  |  |
|     | Advanced Options                                                                                                    |                                            |                               |                |      |    |  |  |  |
|     | Add Anaconda to m                                                                                                    | y PATH environment \                       | /ariable                      |                |      |    |  |  |  |
|     | Not recommended. Instead, open Anaconda with the Windows Start<br>menu and select "Anaconda (64-bit)". This "add to PATH" option makes<br>Anaconda get found before previously installed software, but may<br>cause problems requiring you to uninstall and reinstall Anaconda. |                                            |                               |                |      |    |  |  |  |
|     | Register Anaconda as my default Python 3.7<br>This will allow other program, such as Python Tools for Visual Studio<br>PyCharm, Wing IDE, PyDey, and MSI binary packages, to automatically<br>detect Anaconda as the primary Python 3.7 on the system.                          |                                            |                               |                |      |    |  |  |  |
| Ana | iconda, Inc. —                                                                                                    | 得勾选!                                       | < Back                        | Install        | Canc | el |  |  |  |

一路下一步完成安装

| 0  | Anaconda3 2019.10 (64-bit) Setup                                                                                                    |                           |                 | _      |      | $\times$ |  |  |  |
|----|----------------------------------------------------------------------------------------------------|---------------------------|-----------------|--------|------|----------|--|--|--|
| 8  | Installation Co<br>ANACONDA Setup was comp                                                                                                    | mplete<br>pleted successi | ully.           |        |      |          |  |  |  |
|    | Completed                                                                                                    |                           |                 |        |      |          |  |  |  |
|    | Output folder: D:\Anaconda3\conda-meta<br>Extract: history<br>Creating Anaconda3 menus<br>Execute: "D:\Anaconda3\pythonw.exe" -E -                                                                                                    | -s "D:\Anacond            | la3\Lib\_nsis.j | py" mk | dirs | ^        |  |  |  |
|    | Execute: D:\Anaconda3\pythonw.exe" -E -s D:\Anaconda3\Lib\_nsis.py mkdirs<br>Running post install<br>Execute: "D:\Anaconda3\pythonw.exe" -E -s "D:\Anaconda3\Lib\_nsis.py" post_install<br>Execute: "D:\Anaconda3\pythonw.exe" -E -s "D:\Anaconda3\Lib\_nsis.py" addpath 3<br>Execute: "D:\Anaconda3\pythonw.exe" -E -s "D:\Anaconda3\pkgs\.cio-config.py" "E:<br>Created uninstaller: D:\Anaconda3\Uninstall-Anaconda3.exe |                           |                 |        |      |          |  |  |  |
| An | naconda, Inc. —                                                                                                    | < <u>B</u> ack            | <b>₽</b> №ext   | : >    | Can  | cel      |  |  |  |

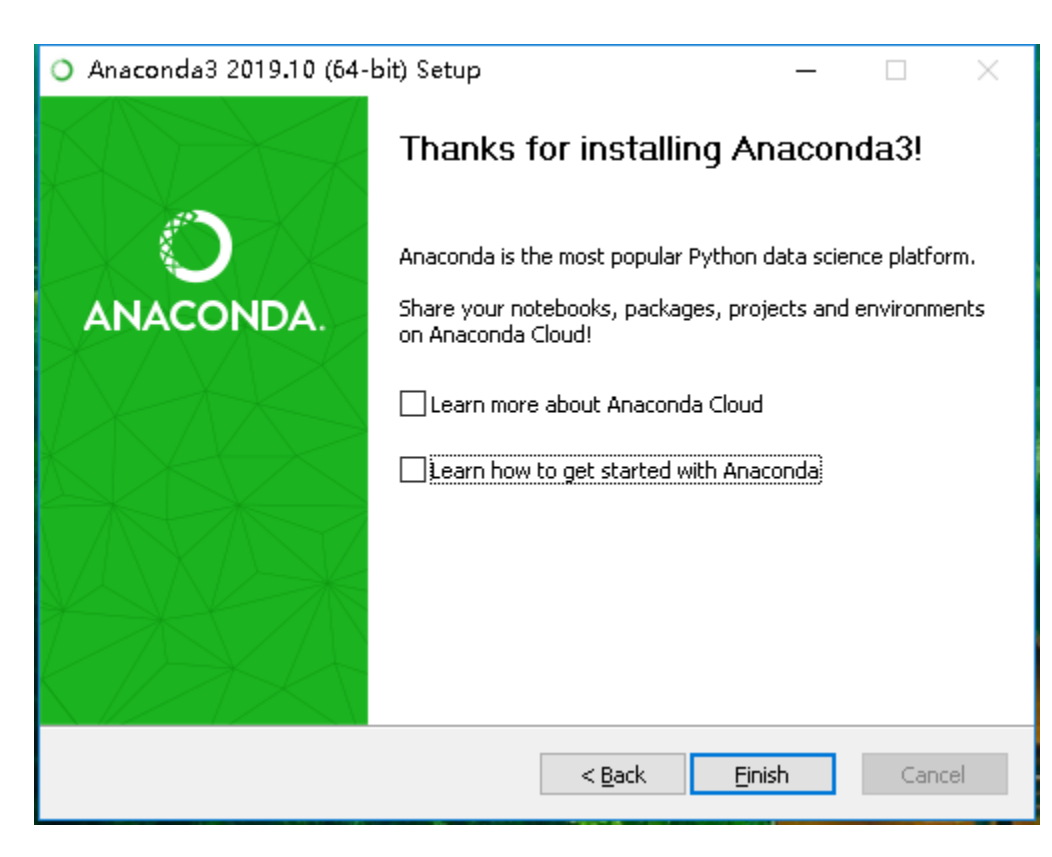

## 2、验证是否安装成功

查看系统开始菜单栏下面是否有这个目录

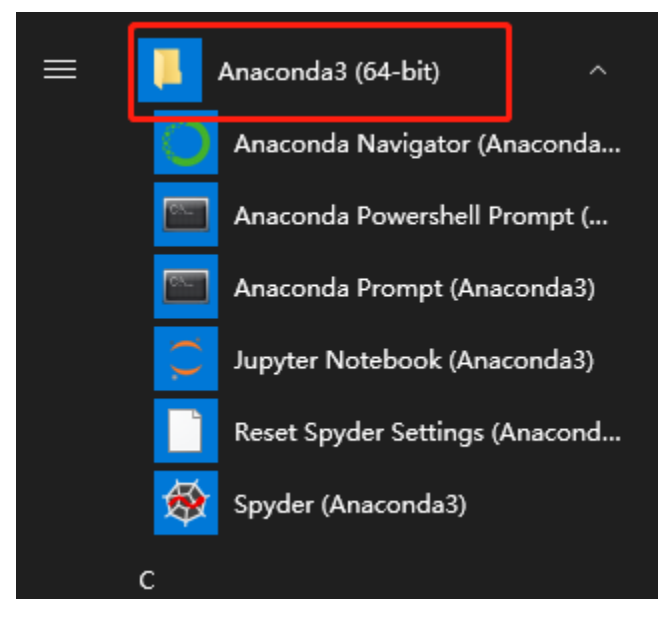

在cmd命令行运行"python --version"得到版本信息

C:\Users\Administrator>python --version Python 3.7.4

## 1、解压插件包到D盘data目录

| 此电脑 〉 软件 (D:) 〉 data |                                |                                   |               |      |
|----------------------|--------------------------------|-----------------------------------|---------------|------|
|                      | 名称                             | 修改日期                              | 类型            | 大小   |
| A<br>A               | 📜 plugin<br>📝 requirements.txt | 2022/9/22 17:33<br>2021/9/8 14:43 | 文件夹<br>TXT 文件 | 1 KB |
| A                    |                                |                                   |               |      |
| *                    |                                |                                   |               |      |

#### 2、批量离线安装所需插件包

(1) 点击 "Anaconda Prompt (Anaconda3)" 进入命令行界面

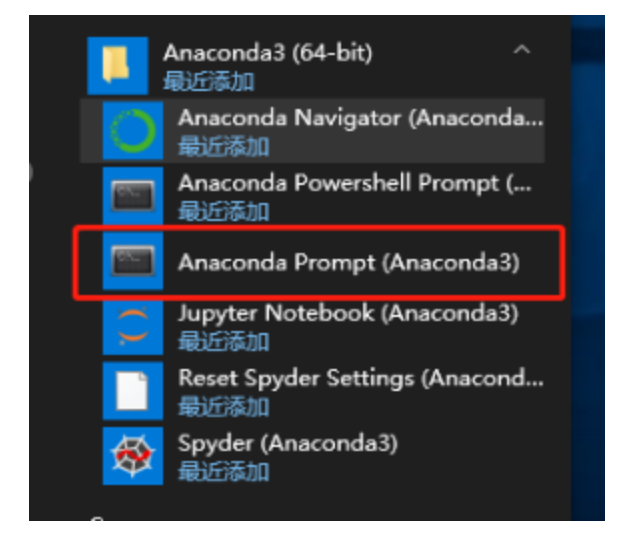

(2) 切换目录 cd /d d://data

■ 管理员: Anaconda Prompt (Anaconda3)

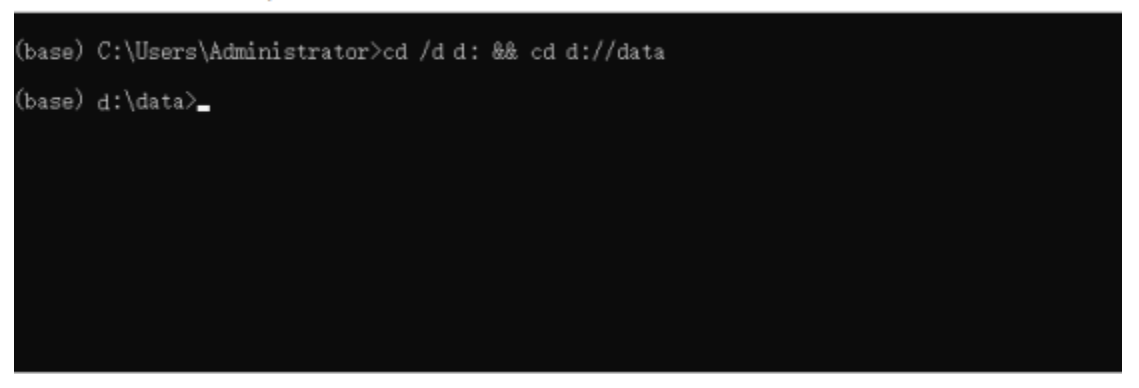

#### (3)更新pip版本

python ./plugin/pip-20.0.2-py2.py3-none-any.whl/pip install --upgrade ./plugin/pip-20.0.2-py2.py3-none-any. whl

| (base) d:\data>python ./plugin/pip-20.0.2-py2.py3-none-any.wh1/pip installupgrade ./plugin/pip-20.0.2-py2.py3 | -none-ar |
|----------------------------------------------------------------------------------------------------|----------|
| y.whl                                                                                                    |          |
| Looking in indexes: https://pypi.tuna.tsinghua.edu.cn/simple                                                  |          |
| Processing . \plugin\pip-20. 0. 2-py2.py3-none-any.wh1                                                        |          |
| Installing collected packages: pip                                                                            |          |
| Attempting uninstall: pip                                                                                     |          |
| Found existing installation: pip 19.2.3                                                                       | _        |
| Uninstalling pip-19.2.3:                                                                                      |          |
| Successfully uninstalled pip-19.2.3                                                                           |          |
| Successfully installed pip-20.0.2                                                                             |          |

(4) 批量安装

pip install --no-index --find-links=./plugin/ -r requirements.txt

| ■ 管理员: Anaconda Prompt (Anaconda3)                                                                                                    | -                                                                          |                                                                                | ×                                 |
|----------------------------------------------------------------------------------------------------|----------------------------------------------------------------------------|--------------------------------------------------------------------------------|-----------------------------------|
| Requirement already satisfied: more-itertools in d:\ciade\sfw\anaconda3\lib\s;<br>from zipp>=0.5->importlib-metadata; python_version < "3.8"->markdown>=2.6.8->t<br>2.0,>=2.1.0->tensorflow==2.1.0->r requirements.txt (line 11)) (7.2.0)<br>Installing collected packages: numpy, pyarrow, scipy, hmmlearn, jieba, snownly<br>ctor, psycopg2-binary, textblob, lightgbm, xgboost, tensorflow-estimator, gas;<br>oogle-pasta, keras-preprocessing, keras-applications, pyasn1, rsa, pyasn1-mod<br>1s, google-auth, abs1-py, markdown, grpcio, oauthlib, requests-oauthlib, googl<br>b, tensorboard, termcolor, astor, opt-einsum, tensorflow, httptools, hstsprei<br>yperframe, h2, rfc3986, sniffio, h11, httpx, aiofiles, websockets, multidict,<br>Attempting uninstall: numpy<br>Foud existing installation: numpy 1.16.5<br>Uninstalling numpy-1.16.5:<br>Successfully uninstalled numpy-1.16.5<br>Attempting uninstall: scipy<br>Foud existing installation: scipy 1.3.1<br>Uninstalling scipy-1.3.1: | ite-pa<br>tensor<br>, πys<br>, pro<br>iles,<br>le-aut<br>load,<br>sanic    | ckages<br>board<br>q1-cor<br>tobuf,<br>cachet<br>h-oaut<br>hpack,              | (^<br>2.<br>s<br>.000<br>.h1<br>h |
| Successfully installed abs1-py-0.13.0 aiofiles-0.7.0 astor-0.8.1 cachetools-4.<br>2 google-auth-1.35.0 google-auth-oauthlib-0.4.6 google-pasta-0.2.0 grpcio-1.39<br>h2-3.2.0 hmmlearn-0.2.3 hpack-3.0.0 hstspreload-2021.9.1 httptools-0.3.0 httpp<br>rame-5.2.0 jieba-0.39 keras-applications-1.0.8 keras-preprocessing-1.1.2 light<br>kdown-3.3.4 multidict-4.7.6 mysql-connector-2.2.9 numpy-1.17.2 oauthlib-3.1.1<br>3.0 protobuf-3.17.3 psycopg2-binary-2.8.5 pyarrow-0.16.0 pyasn1-0.4.8 pyasn1-r<br>requests-oauthlib-1.3.0 rfc3986-1.5.0 rsa-4.7.2 sanic-19.12.2 scipy-1.4.1 snif<br>wnlp-0.12.3 tensorboard-2.1.1 tensorflow-2.1.0 tensorflow-estimator-2.1.0 term<br>extblob-0.15.3 websockets-8.1 xgboost-1.0.2<br>(here) th)tensor                                                                                                    | 2.2 g<br>9.0 hl<br>r-0.9.<br>tgbm-2<br>opt-e<br>nodule<br>ffio-1<br>ncolor | (ast-0.<br>1-0.8.<br>3 hype<br>3.3.1 m<br>insum-<br>s-0.2.<br>.2.0 s<br>-1.1.0 | 2.<br>1<br>mar<br>·3.<br>8<br>mo  |
| (base) d:\data>                                                                                                    |                                                                            |                                                                                | ~                                 |

(5) 验证是否安装成功

conda list

| 🔳 管理员: Anaconda Prompt (A | (naconda3)          |                |         | - | ×      |
|---------------------------|---------------------|----------------|---------|---|--------|
| (base) d:\data>conda lis  | it.                 |                |         |   | ^      |
| # packages in environmen  | it at C:\Anaconda3: |                |         |   |        |
| ¥                         |                     |                |         |   |        |
| # Name                    | Version             | Build          | Channel |   |        |
| _ipyw_jlab_nb_ext_conf    | 0.1.0               | py37_0         |         |   |        |
| alabaster                 | 0.7.12              | py37_0         |         |   |        |
| anaconda                  | 2019.10             | py37_0         |         |   |        |
| anaconda-client           | 1.7.2               | py37_0         |         |   |        |
| anaconda-navigator        | 1.9.7               | py37_0         |         |   |        |
| anaconda-project          | 0.8.3               | py_0           |         |   |        |
| asnlcrypto                | 1.0.1               | py37_0         |         |   |        |
| astroid                   | 2.3.1               | py37_0         |         |   |        |
| astropy                   | 3.2.1               | py37he774522_0 |         |   |        |
| atomicwrites              | 1.3.0               | py37_1         |         |   |        |
| attrs                     | 19.2.0              | py_0           |         |   |        |
| babel                     | 2.7.0               | py_0           |         |   |        |
| backcall                  | 0.1.0               | py37_0         |         |   |        |
| backports                 | 1.0                 | py_2           |         |   |        |
| backports.functools_lru_  | cache 1.5           | F              | y_2     |   |        |
| backports.os              | 0. 1. 1             | py37_0         |         |   |        |
| backports.shutil_get_ter  | minal_size 1.0.0    |                | py37_2  |   |        |
| backports.tempfile        | 1.0                 | py_1           |         |   |        |
| backports, weakref        | 1.0.post1           | py_1           |         |   |        |
| beautifulsoup4            | 4.8.0               | py37_0         |         |   |        |
| bitarray                  | 1.0.1               | py37he774522_0 |         |   |        |
| bkcharts                  | 0.2                 | py37_0         |         |   |        |
| blas                      | 1.0                 | nk1            |         |   |        |
| bleach                    | 3, 1, 0             | py37_0         |         |   |        |
| blosc                     | 1. 16. 3            | h7bd577a_0     |         |   |        |
| bokeh                     | 1, 3, 4             | py37_0         |         |   | $\sim$ |

## 四、部署挖掘引擎

在图形化部署时在勾选 Smartbi自助ETL/数据挖掘执行引擎和Smartbi数据挖掘服务引擎

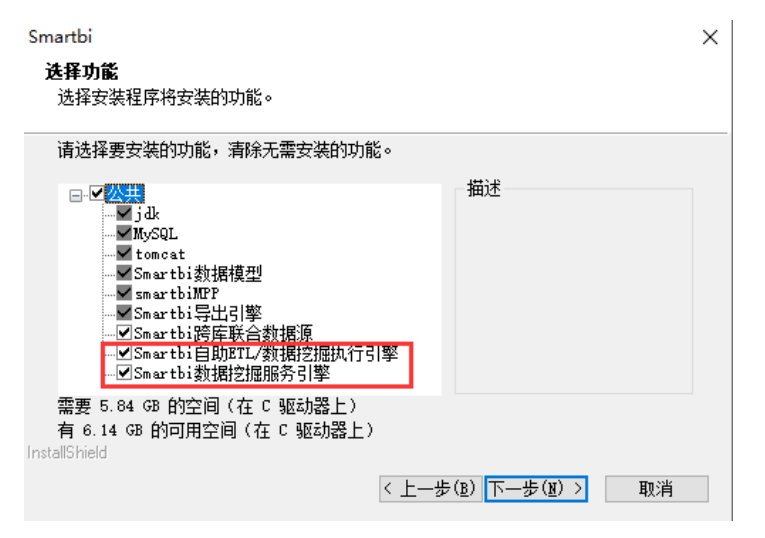

若在此处无勾选,则可参考: Windows 部署挖掘引擎 进行部署。

# 五、启动python代理器

启动Anaconda之前要保证挖掘引擎已经完成启动。

1、以文本编辑打开启动脚本文件(agent-daemon-start.bat)并设置JAVA\_HOME(修改成自己的jdk目录)

| ų, |                       |        | _    |          |       |         | _          |
|----|-----------------------|--------|------|----------|-------|---------|------------|
|    | agent-daemon.sh       |        |      | 2021/9/3 | 2:47  | SH 文件   |            |
|    | agent-daemon-start    |        |      | 2021/0/2 | 14.42 | Mindaue | #*处理       |
|    | 💿 agent-daemon-stop   | 打开(O)  |      |          |       |         | <b></b> 赴理 |
|    | experiment-daemor     | 编辑(E)  |      |          |       |         |            |
|    | 💿 experiment-daemo    | 打印(P)  |      |          |       |         | し 理        |
|    | 💿 experiment-daemoi 📢 | > 以管理员 | 身份运行 | τ(A)     |       |         | し 理        |

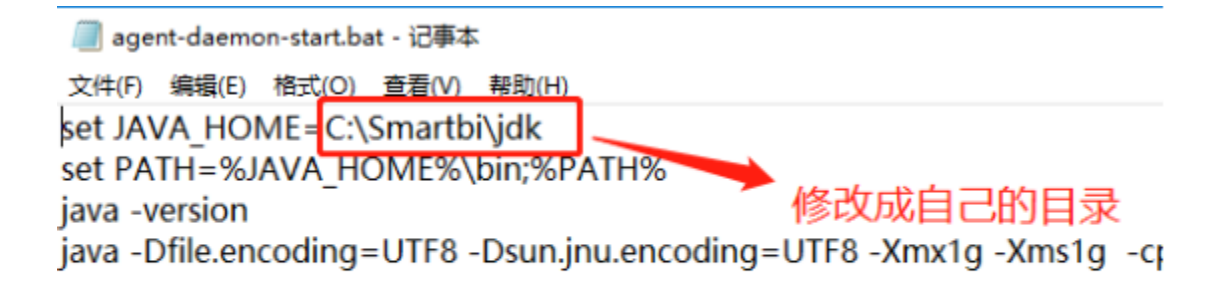

2、cmd命令行下运行启动脚本 agent-daemon-start.bat

C:\Smartbi\SmartbiEngine\engine\sbin>agent-daemon-start.bat C:\Smartbi\SmartbiEngine\engine\sbin>ast JAVA\_HAME=C:\Smartbi\jdk C:\Smartbi\SmartbiEngine\engine\sbin>ast JAVA\_HAME=C:\Smartbi\jdk C:\Smartbi\SmartbiEngine\engine\sbin>ast JAVA\_HAME=C:\Smartbi\jdk C:\Smartbi\SmartbiEngine\engine\sbin>ast JAVA\_HAME=C:\Smartbi\jdk C:\Smartbi\SmartbiEngine\engine\sbin>ast JAVA\_HAME=C:\Smartbi\jdk C:\Smartbi\SmartbiEngine\engine\sbin>ast JAVA\_HAME=C:\Smartbi\jdk C:\Smartbi\SmartbiEngine\engine\sbin>ast JAVA\_HAME=C:\Smartbi\jdk C:\Smartbi\SmartbiEngine\engine\sbin>ast JAVA\_HAME=C:\Smartbi\Jdk C:\Smartbi\SmartbiEngine\engine\sbin>ast JAVA\_HAME=C:\Smartbi Java Taylon T: & 0.202-est Java Taylon T: & 0.202-est Java Taylon T:

# 六、测试python节点

1、打开数据挖掘 - 新建实验

| "S |        |         |          |               |                |                     |    | Q | + 🖌 | Â  | AI | <b>9</b> |    | 管理员 |
|----|--------|---------|----------|---------------|----------------|---------------------|----|---|-----|----|----|----------|----|-----|
|    | △ 实验管理 | ◎ 服务管理  | ☑ 模型管理 । | ·@· 模型自学习   🗠 | ] 模型批量预测 ! 🧷 自 | 自定义模块管理             |    |   |     |    |    |          |    |     |
| 묘  |        |         |          |               |                |                     |    |   |     |    |    |          |    |     |
| 88 |        |         |          |               | 机器学习-可         | 视化、零编程的挖掘建模,从小白到专家  |    |   |     |    |    |          |    |     |
|    |        |         |          | 10            | 认你想要搜索的内容      | Q <del>新建实验</del>   |    |   |     |    |    |          |    |     |
|    |        | 实验      | 案例       |               |                |                     |    |   |     |    |    | С        | 刷新 |     |
| Ŷ  |        | 名称      |          | 类型            | 描述             | 修改时间                | 状态 |   | 常用  | 操作 |    |          |    |     |
| R  |        | 《公数据挖掘  |          | 公有文件夹         | 数据挖掘           | 2021-08-09 05:16:49 |    |   | 6   | 86 |    |          |    |     |
|    |        | 日公共空间   |          | 公有文件夹         | 公共空间           | 2021-09-07 08:18:27 |    |   |     |    |    |          |    |     |
| ĨĨ |        | ER 我的空间 |          | 私有文件夹         | 我的空间           | 2021-08-03 22:19:56 |    |   |     |    |    |          |    |     |
|    |        |         |          |               |                |                     |    |   |     |    |    |          |    |     |
|    |        |         |          |               |                |                     |    |   |     |    |    |          |    |     |
|    |        |         |          |               |                |                     |    |   |     |    |    |          |    |     |

#### 2、拖拽"示例数据源",选择数据源 - 保存 - 运行 - 运行成功-保存

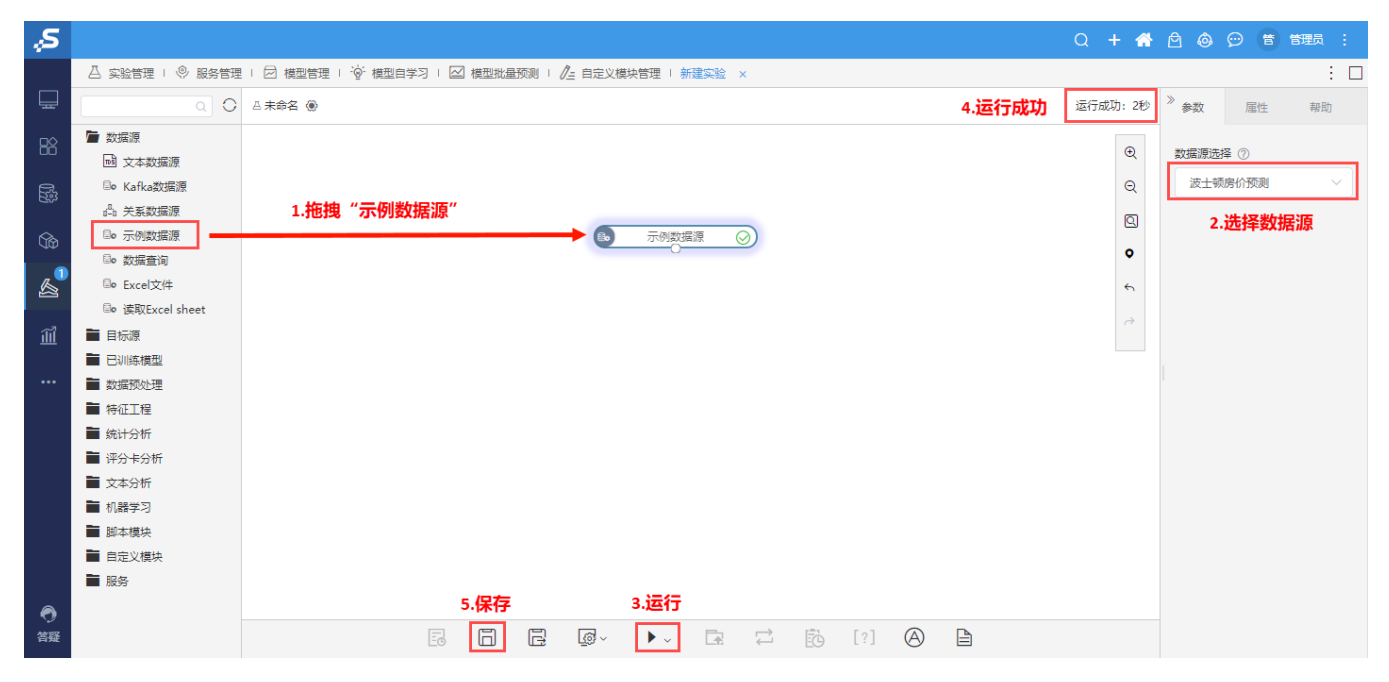

3、拖拽PYTHON脚本,与示例数据源连线,点击运行,如果显示运行成功则表示Python计算节点正常

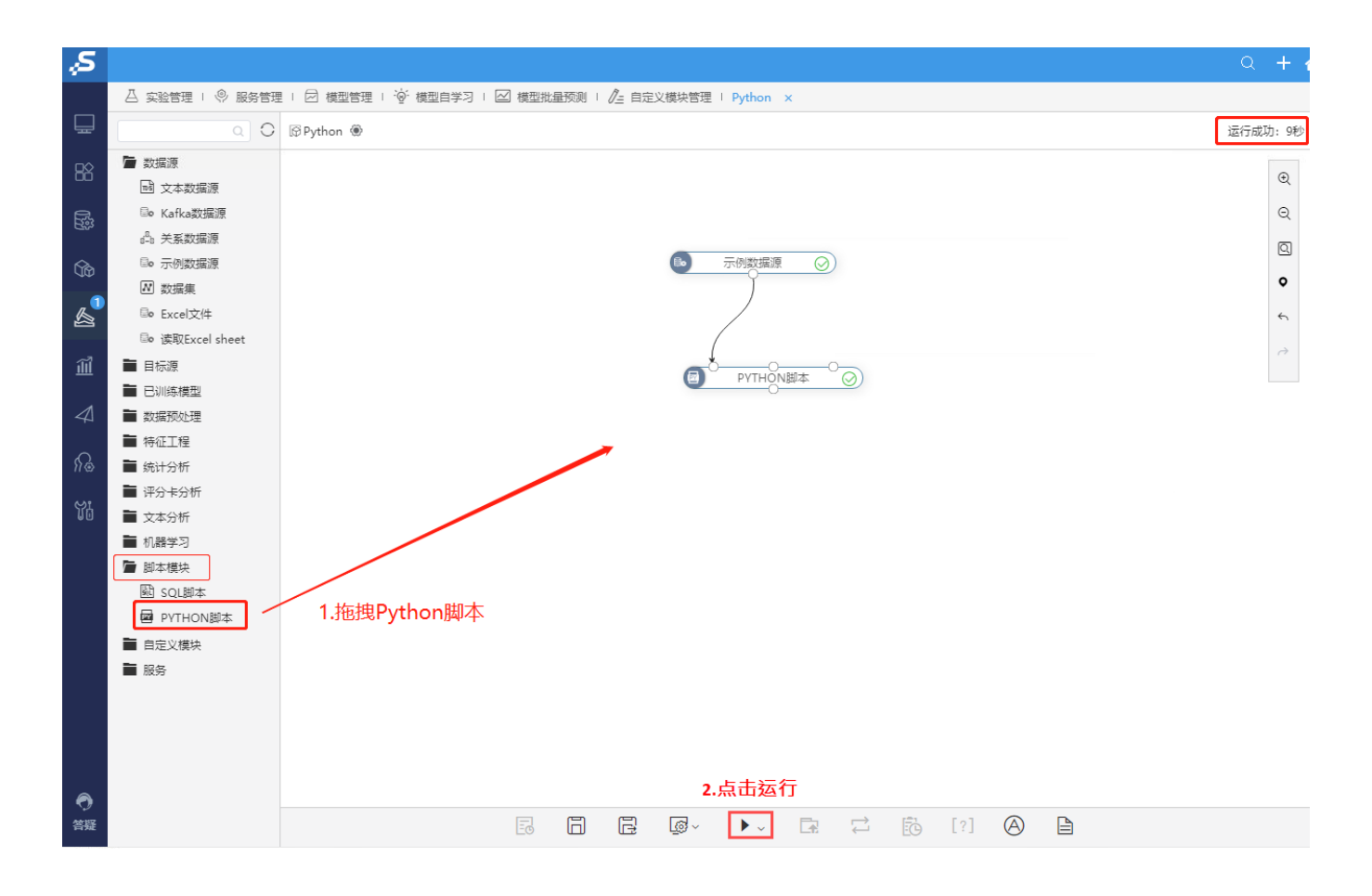